# PASSO A PASSO PARA ALTERAR OS DADOS PESSOAIS

## Passo 01

Acessar o portal do servidor <u>www.portaldoservidor.mg.gov.br</u>

✓ Clicar em *Todos os Serviços* 

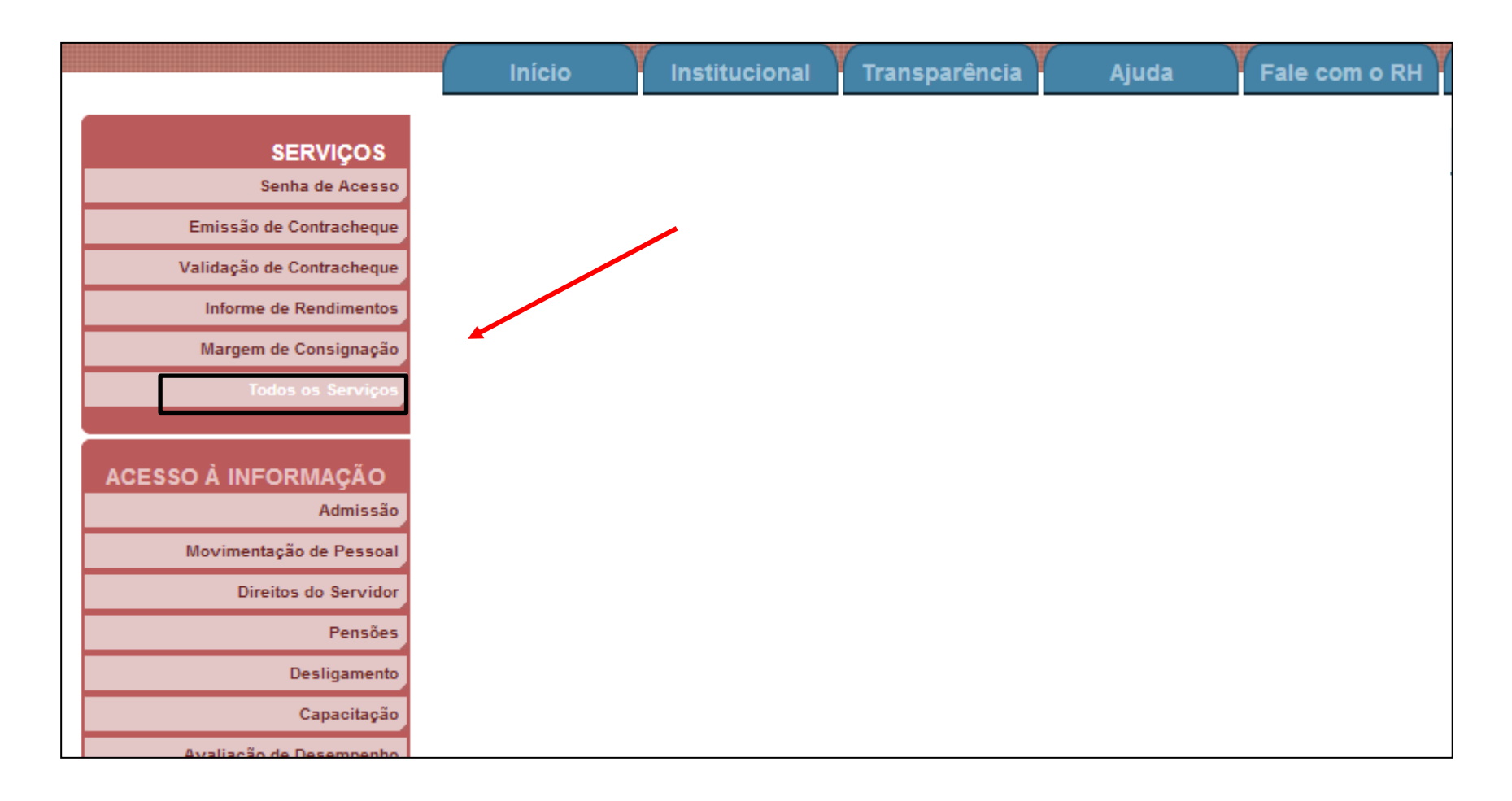

#### <u>Passo 02</u>

## ✓ Clicar em Alterar Dados Pessoais

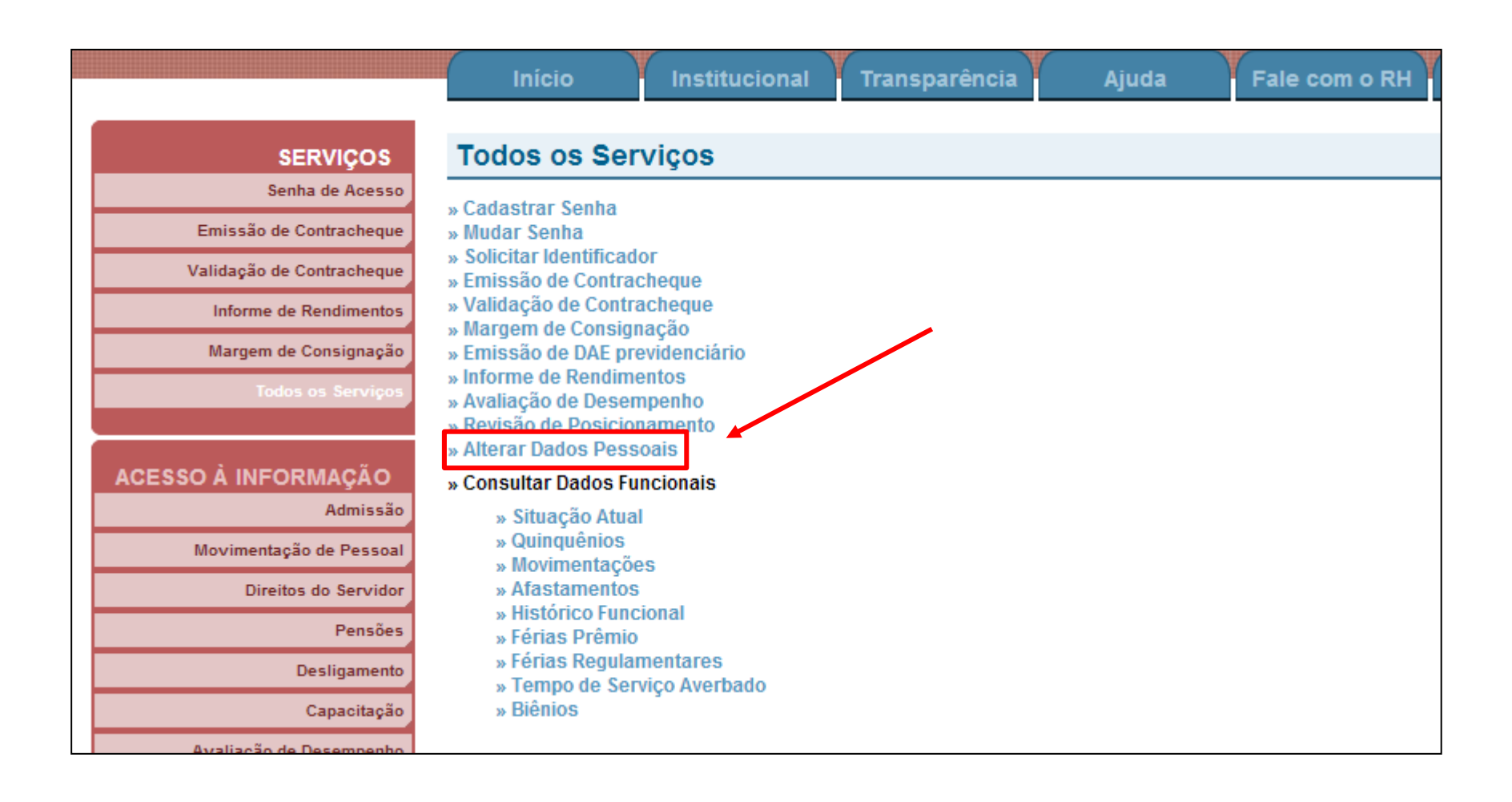

# <u> Passo 03</u>

- ✓ Preencher os dados solicitados
- ✓ Clicar em *Entrar*

|               | MASP: (Digite apenas números)                    |
|---------------|--------------------------------------------------|
|               | Senha:                                           |
|               | Se você não possui senha cadastrada, clique aqui |
|               |                                                  |
| igite os cara | cteres da imagem abaixo:                         |
|               | <b>Pessea</b>                                    |
|               |                                                  |
|               | Ouça o que esta escrito                          |
| Entrar Limpar |                                                  |

## <u>Passo 04</u>

✓ Para atualizar os dados pessoais clique na opção Alterar. Para prosseguir, sem alterar, clique em Continuar.

| —Dados Pessoais —    |                                       |
|----------------------|---------------------------------------|
| Data Nascimento:     |                                       |
| CI:                  | Emissão:                              |
| CPF:                 | PIS/PASEP:                            |
| Estado Civil:        | SOL Grau Instrução: SUPERIOR COMPLETO |
| Email Institucional: |                                       |
|                      |                                       |
| Endereço             |                                       |
| Logradouro:          | RUA                                   |
| Número:              | 21 Complemento: 21                    |
| Cep:                 | 140413                                |
| Bairro:              | SILVEIRA                              |
| Município:           | BELO HORIZONTE - MG                   |
| Telefone:            | 31 - 1313131313                       |
| Celular:             | 41 - 1313131313                       |
| UF:                  | MG                                    |
| Email Pessoal:       | 3131@3131.com                         |
|                      | CONTINUAR ALTERAR                     |

# <u>Passo 05</u>

✓ Após clicar em Alterar é apresentado a mensagem informativa solicitando a digitação do CEP do novo endereço.

✓ Clique em *OK* para prosseguir.

✓ Digite o número e clique em Consultar CEP. Caso seja necessário clique em Voltar para cancelar a operação.

| Digite o CEP de seu novo endereco |  |
|-----------------------------------|--|
|                                   |  |

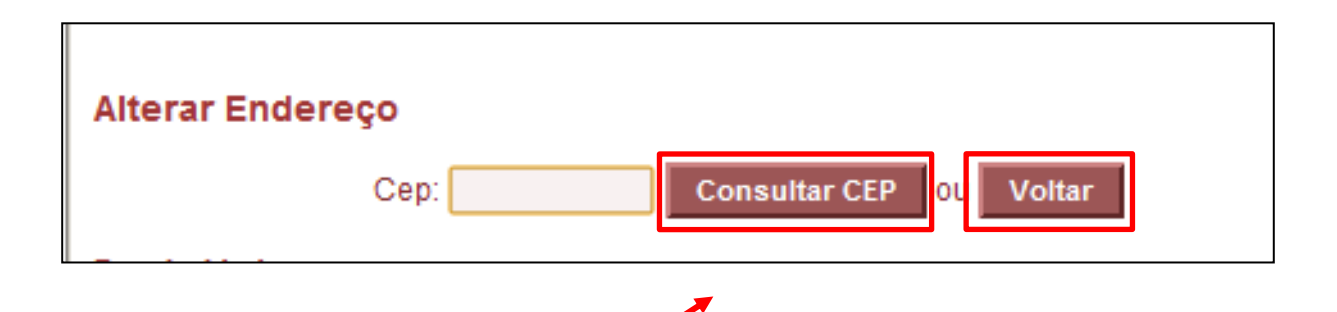

## <u>Passo 06</u>

✓ Em seguida é apresentado a tela com os campos para serem alterados. Altere os campos conforme necessidade.

✓ Após realizar as alteração clique em *Gravar* para salvar os dados.

| Cep:           | Consultar CEP 0U Voltar |  |
|----------------|-------------------------|--|
| Endereço       |                         |  |
| Logradouro:    | RUA AGOSTINHO AZZI      |  |
| Número:        | Complemento:            |  |
| Cep:           |                         |  |
| Bairro:        | SILVEIRA                |  |
| Município:     | BELO HORIZONTE - MG     |  |
| Telefone:      | 31 - 1313131313         |  |
| Celular:       | 41 - 1313131313         |  |
| UF:            | MG                      |  |
| Email Pessoal: | 3131@3131.com           |  |
|                | GRAVAR                  |  |

# <u> Passo 07</u>

 ✓ Logo após é apresentado a mensagem de confirmação. Para confirmar clique em OK para cancelar as alterações selecione Cancelar.

 ✓ Em seguida é informado a mensagem de confirmação da alteração. Para continuar acessando seus dados ou outros serviços clique em *Continuar*. Para encerrar a consulta clique em *Sair do Sistema*.

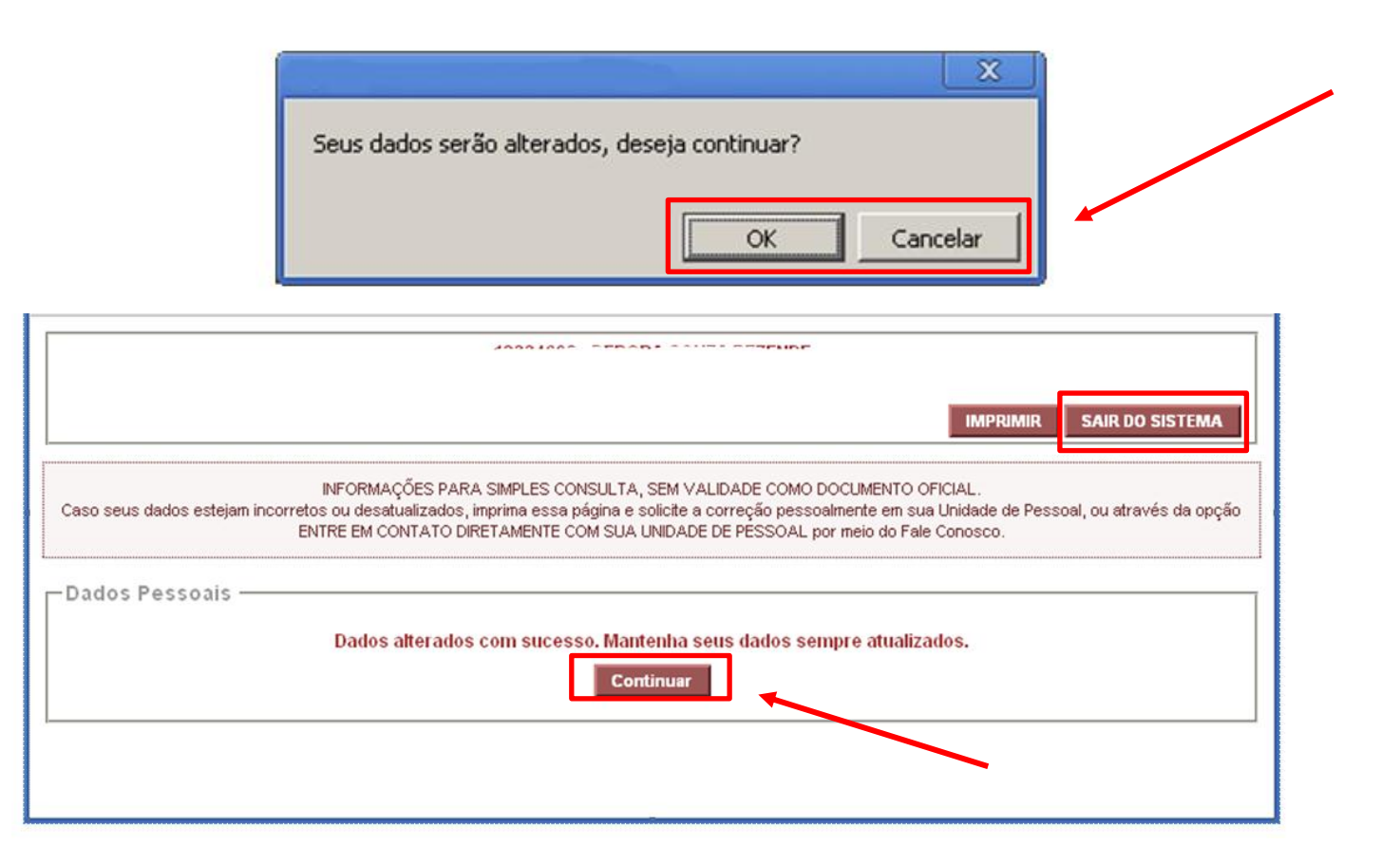